# 当CTC是在防火墙里面时,请使用PAT建立在 CTC和ONS15454之间的一个会话

# 目录

简介 <u>先决条件</u> 要求 使用的组件 规则 背景信息 拓扑 配置 网络图 配置 思科ONS 15454配置 PC配置 路由器配置 验证 验证过程 故障排除 相关信息

# <u>简介</u>

本文档提供了端口地址转换(PAT)的示例配置,以在CTC驻留在防火墙内时在思科传输控制器 (CTC)和ONS 15454之间建立会话。

# <u>先决条件</u>

### <u>要求</u>

尝试进行此配置之前,请确保满足以下要求:

- 了解Cisco ONS 15454的基本知识。
- •了解哪些思科路由器支持PAT。

### <u>使用的组件</u>

本文档中的信息基于以下软件和硬件版本:

- Cisco ONS 15454版本4.6.X及更高版本
- •思科IOS®软件版本12.1(11)及更高版本

本文档中的信息都是基于特定实验室环境中的设备编写的。本文档中使用的所有设备最初均采用原 始(默认)配置。如果您使用的是真实网络,请确保您已经了解所有命令的潜在影响。

#### <u>规则</u>

有关文档约定的更多信息,请参考 Cisco 技术提示约定。

# <u>背景信息</u>

### <u>拓扑</u>

拓扑由以下元素组成:

- 一个思科ONS 15454
- 一台PC
- 一台Cisco 2600系列路由器

ONS 15454驻留在外部网络中,充当服务器。PC驻留在内部网络中,用作CTC客户端。Cisco 2600系列路由器提供PAT支持。

## 配置

本部分提供有关如何配置本文档所述功能的信息。

注意:使用命<u>令查找工</u>具(<u>仅</u>限注册客户)可获取有关本节中使用的命令的详细信息。

#### 网络图

本文档使用以下网络设置:

图1-拓扑

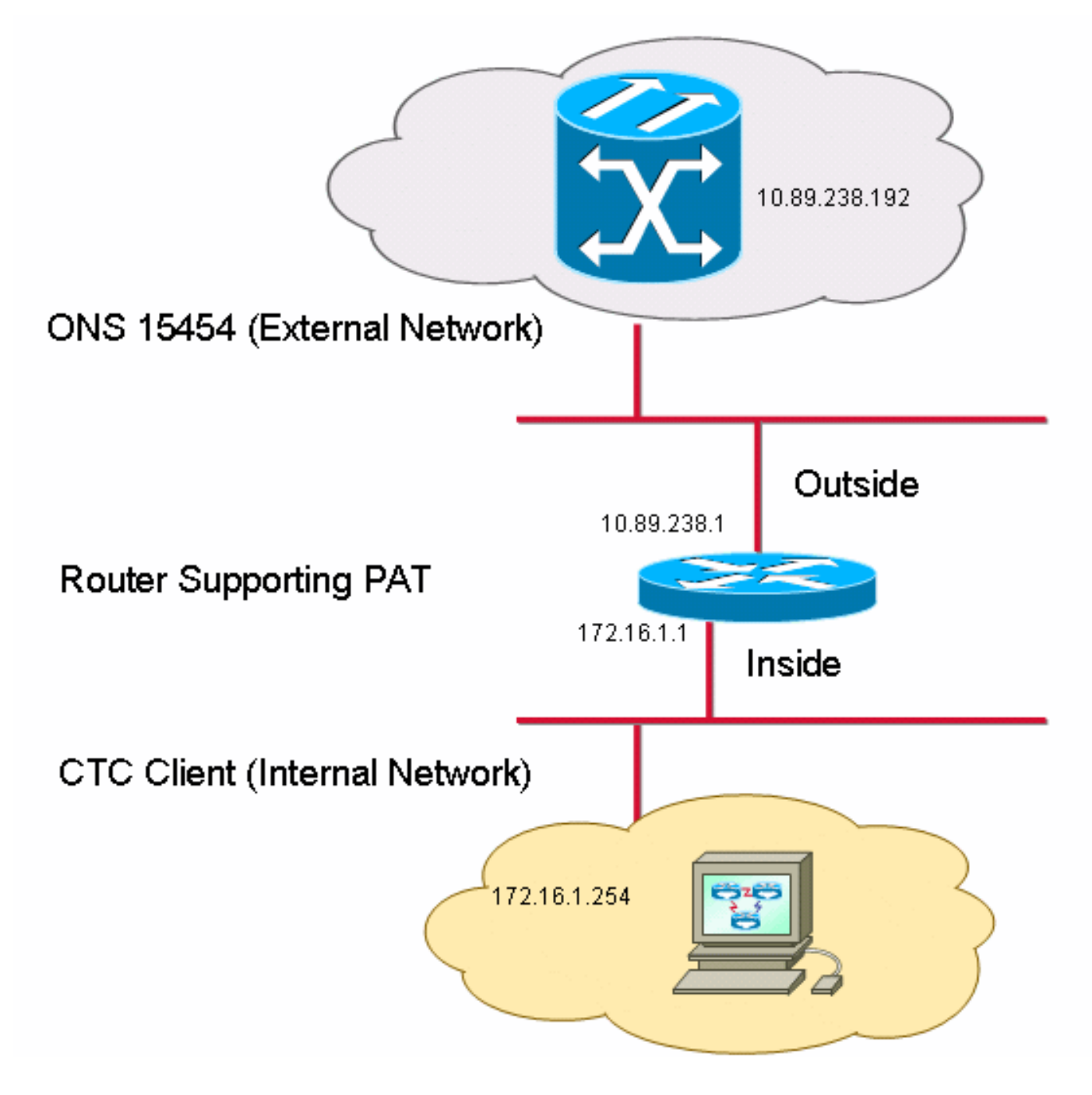

### 配置

本文档使用以下配置:

- Cisco ONS 15454
- PC
- Cisco 2600 系列路由器

#### <u>思科ONS 15454配置</u>

10.89.238.192是ONS 15454的IP地址(见图2中的箭头A),10.89.238.1表示默认路由器(参见图 2中的箭头<u>B</u>)。

图2 - ONS 15454配置

| Alarms                  | s History Circuits Provisioning Invento | y Maintenance                                               |          |
|-------------------------|-----------------------------------------|-------------------------------------------------------------|----------|
| General                 | General Static Routing OSPF RIP         | A                                                           |          |
| Ether Bridge<br>Network | IP Address: 10.89.238.192               | Suppress CTC IP Display LCD IP Setting: Allow Configuration | Apply    |
| Protection              | Default Router: 10.89.238.1             |                                                             | Reset    |
| BLSR                    |                                         |                                                             |          |
| SNMP                    | MAC Address: BUU-10-ct-d2-d4-42         | Net/Subnet Mask Length: 24 Mask: 255.255.255.0              | Help     |
| DCC/GCC/OSC<br>Timing   | Default - TCC Eived                     | Current Settings Proxy                                      |          |
| Alarm Profiles          |                                         | Enable proxy server on port: 1080                           |          |
| Defaults                | C Standard Constant (683)               | C External Network Element (ENE)                            |          |
| WDM-ANS                 | C Other Constant:                       | C Gateway Network Element (GNE)                             |          |
| _                       |                                         |                                                             | <u> </u> |
|                         |                                         |                                                             | NET CKT  |

完成以下步骤,以确保CTC通过PAT与ONS 15454通信:

- 1. 选中"**网关设置"部分的**"启用端口上的代理服务器"复选框(请参见图2<u>中的箭</u>头C)。
- 2. 选择仅**代理选**项(请参阅图2中的<u>箭头D</u>)。
- 3. 单击 Apply。

如果未启用代理服务器,CTC将失败,并显示以下错误消息:

- EID-2199(见<u>图3</u>)
- IOR存储库初始化期间发生故障(<u>请参见图</u>4)。

#### 图3 - EID-2199错误

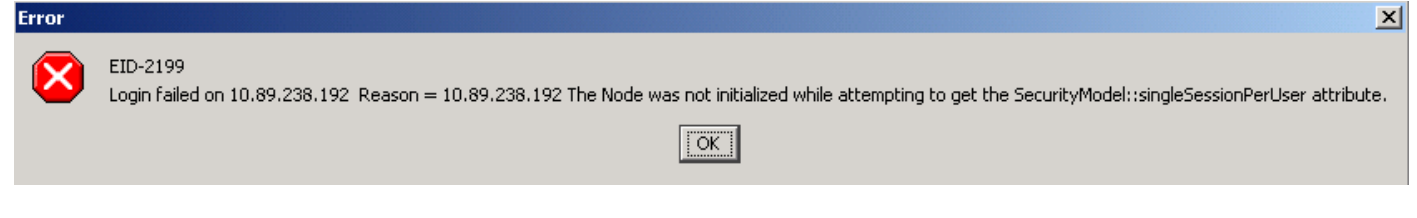

#### 图4 - CTC初始化错误

# **Cisco Transport Controller**

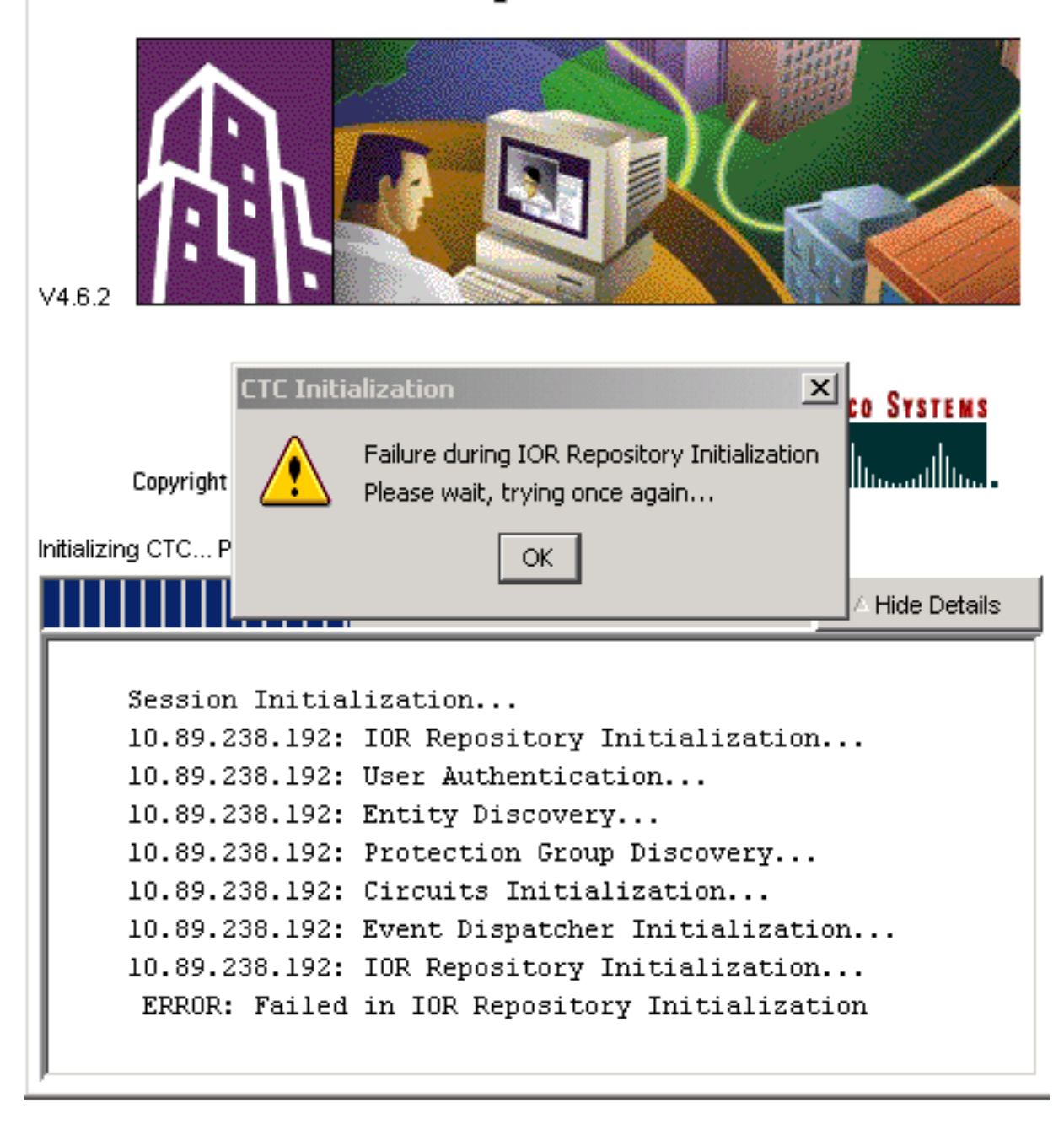

### <u>PC配置</u>

172.16.1.254是PC的IP地址(请参阅图5中的箭头A),而172.16.1.1代表默认网关(请参阅图5中的箭 <u>头B</u>)。

#### 图5 - PC配置

| Internet Protocol (TCP/IP) Propert                                                                                                    | ies ?X                |  |  |  |  |  |  |  |
|----------------------------------------------------------------------------------------------------|-----------------------|--|--|--|--|--|--|--|
| General                                                                                                    |                       |  |  |  |  |  |  |  |
| You can get IP settings assigned automatically if your network supports this capability. Otherwise, you need to ask your network administrator for the appropriate IP settings. |                       |  |  |  |  |  |  |  |
| <ul> <li>Obtain an IP address automatically</li> <li>Use the following IP address:</li> </ul>                                                                                   |                       |  |  |  |  |  |  |  |
| IP address:                                                                                                    | 172.16.1.254 🗲 A      |  |  |  |  |  |  |  |
| S <u>u</u> bnet mask:                                                                                                    | 255.255.255.0         |  |  |  |  |  |  |  |
| Default gateway:                                                                                                    | 172.16.1.1 <b>—</b> B |  |  |  |  |  |  |  |
|                                                                                                    |                       |  |  |  |  |  |  |  |

## 路由器配置

本节提供配置路由器的过程。

请完成以下步骤:

- 1. 配置ONS 15454所在的内部接口。 ! interface Ethernet1/0 ip address 10.89.238.1 255.255.255.0 ip nat outside
- 2. 配置CTC客户端所在的外部接口。 interface Ethernet1/1 ip address 172.16.1.1 255.255.255.0 ip nat inside
- 在路由器上配置PAT支持。配置表示到达内部接口(访问列表1允许)的任何数据包共享一个 外部IP地址。在此配置中,外部IP地址为10.89.238.1。

!--- Indicates that any packets that arrive on the internal interface, which !--- access list 1 permits, share one outside IP address (the address !--- on ethernet1/0). ip nat inside source list 1 int ethernet1/0 overload access-list 1 permit 172.16.1.0 0.0.0.255 !

# <u>验证</u>

Т

使用本部分可确认配置能否正常运行。

### <u>验证过程</u>

请完成以下步骤:

- 1. 运行Microsoft Internet Explorer。
- 2. 在浏览器窗口的地址栏中键入http://10.89.238.192,然后按ENTER键。系统将显示CTC

Login(CTC登录)窗口。

3. 键入正确的用户名和密码。CTC客户端成功连接到ONS 15454。

# <u>故障排除</u>

本部分提供的信息可用于对配置进行故障排除。

发出**debug ip nat detailed**命令以打开IP NAT详细跟踪。您可以查看从172.16.1.254到 10.89.238.1的地址转换(参见图6中的箭头A)和从10.89.238.1到172.16.1.254的地址转换(请参见 图6中的箭头B <u>图6</u>)。

#### 图6—调试IP NAT详细信息

| 2600-4#deb | oug ip | nat detailed                  | A 1 1     | B          |                  |            |
|------------|--------|-------------------------------|-----------|------------|------------------|------------|
| 00:36:22:  | NĀT*:  | i: tcp (172.16.1.254,         | 1267 📜 -> | (10.89.2   | 38.192, 8        | ;0) [4040] |
| 00:36:22:  | NAT*:  | s=172.16.1.254->10.89.        | .238.1, d | =10.89.23  | 8.192 [40        | 40]        |
| 00:36:22:  | NAT*:  | i: tcp (172.16.1.254,         | 1267) ->  | (10.89.2   | 38.192, 8        | (0) [4041] |
| 00:36:22:  | NAT*:  | s=172.16.1.254->10.89.        | .238.1, d | =10.89.23  | 8.192 [40        | 41]        |
| 00:36:22:  | NAT*:  | i: tcp (172.16.1.254,         | 1267) ->  | (10.89.2   | 38.192, 8        | ;0) [4042] |
| 00:36:22:  | NAT*:  | s=172.16.1.254->10.89.        | .238.1, d | =10.89.23  | 8.192 [40        | 42]        |
| 00:36:22:  | NAT*:  | i: tcp (172.16.1.254,         | 1267) ->  | (10.89.2   | 38.192, 8        | (0) [4043] |
| 00:36:22:  | NAT*:  | s=172.16.1.254->10.89.        | .238.1, d | =10.89.23  | 8.192 [40        | 43]        |
| 00:36:22:  | NAT*:  | i: tcp (172.16.1.254,         | 1267) ->  | (10.89.2   | 38.192, 8        | ;0) [4044] |
| 00:36:22:  | NAT*:  | s=172.16.1.254->10.89.        | .238.1, d | =10.89.23  | 8.192 [40        | 44]        |
| 00:36:22:  | NAT*:  | o: tcp (10.89.23 <u>8.192</u> | . 80) – 🔻 | (10.89.23  | <u>8.1.</u> 1267 | ) [45349]  |
| 00:36:22:  | NAT*:  | s=10.89.238.192, d=10.        | .89.238.1 | ->172.16.  | 1.254 [45        | 349]       |
| 00:36:22:  | NAT*:  | o: tcp (10.89.238.192,        | , 80) ->  | (10.89.23) | 8.1, 1267        | ) [45350]  |
| 00:36:22:  | NAT*:  | s=10.89.238.192, d=10.        | 89.238.1  | ->172.16.  | 1.254 [45        | 350]       |
| 00:36:22:  | NAT*:  | o: tcp (10.89.238.192,        | , 80) ->  | (10.89.23  | 8.1, 1267        | ) [45351]  |
|            |        |                               |           |            |                  |            |

# 相关信息

• <u>技术支持和文档 - Cisco Systems</u>